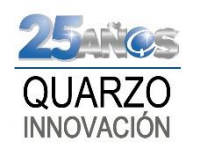

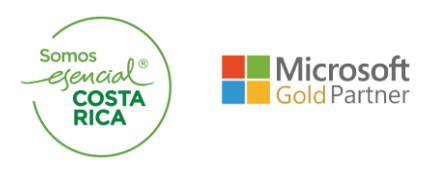

## **QUARZO INNOVACION**

| <b>Procedimiento:</b>   Manual de Ferias para Asociaciones |  | Procedimiento: | Manual de Ferias para Asociaciones |
|------------------------------------------------------------|--|----------------|------------------------------------|
|------------------------------------------------------------|--|----------------|------------------------------------|

| Objetivo:     | Detallar las opciones del panel de Ferias |
|---------------|-------------------------------------------|
| Fecha:        | 17-06-2020                                |
| Versión:      | 1.0                                       |
| Periodicidad: | No Aplica                                 |
| Autor:        | Sebastián Hernández                       |

A continuación, se detallan los procesos del módulo de Ferias:

\_

1. En la primera pestaña "Inicio", solo se encuentra la página de bienvenida de sistema, por lo que no hay opciones que explicar aquí.

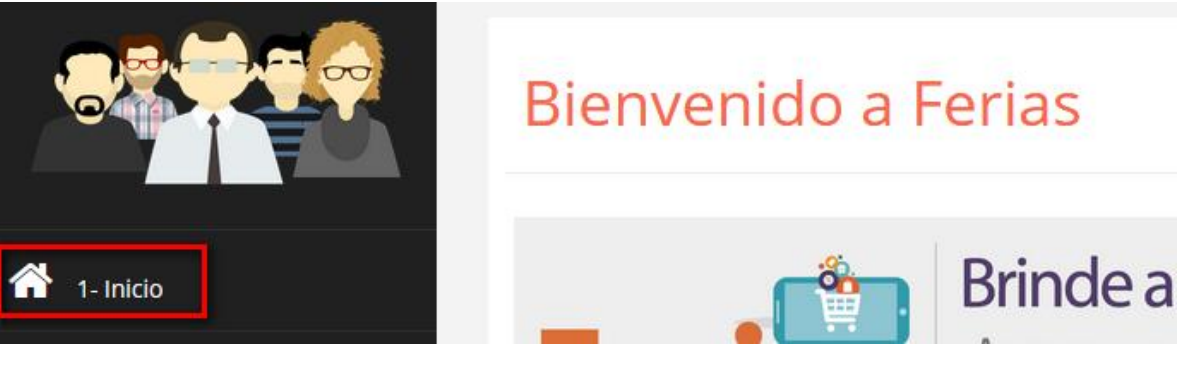

2. En la siguiente pestaña de "Proveedores", tenemos diferentes opciones, estas se explican a continuación:

- Lista de convenios: esta opción nos permite administrar opciones con respecto a los convenios que establezcamos con los proveedores.

| ista de convenios  | Código   | Proveedor       | Precio           | Estado   | Opción<br>convenio | ¿Mostrar al<br>asociado? | Precio al<br>asociado |            |               |
|--------------------|----------|-----------------|------------------|----------|--------------------|--------------------------|-----------------------|------------|---------------|
| sta de proveedores | P0000176 | MARCO<br>MENDEZ | Precio<br>compra | Aceptada | Activo             | Desactivar               | Seleccionar pago      | Ver perfil | Ver producto  |
| caciones           | P0000028 | TEC CELL S.A.   | Precio<br>compra | Aceptada | Inactivo           | Activar                  | Seleccionar pago      | Ver perfil | Ver producto: |

La primera opción, permite mostrar u ocultar los productos del proveedor en gestión en

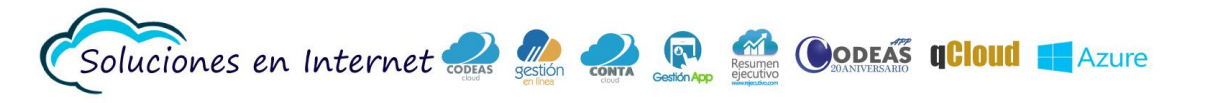

línea, esto no elimina el convenio.

 La segunda opción, nos permite escoger el tipo de precio (Venta o compra) que se le muestra al asociado, además si se desea que se muestren cargos administrativos o no, los cargos adicionales aplican si están configurados en la línea de crédito, se recomienda no mostrar estos cargos, para que el asociado solo ve al precio final.

**NOTA IMPORTANTE:** después de establecer un convenio con el proveedor, se debe revisar esta opción, ya que por defecto se asigna el precio de compra y que se muestren los cargos.

## Seleccionar precio al asociado

## Tipos de precio

Precio Compra. Implica que se mostrará al asociado como precio final, el precio de compra definido por el proveedor.

Precio Venta. Implica que se mostrará al asociado como precio final, el precio de venta sugerido por el proveedor.

Desea que aparezca el cargo administrativo al mostrarle el precio de los articulos a sus asociados

Sí. No.

🖹 Guardar

- Las otras opciones, me permiten visualizar la información de contacto y productos del proveedor, en esta opción es posible que los productos del proveedor no muestren imágenes, esto en la mayoría de los casos, es provocado debido a que el proveedor no ha cargado imágenes para los productos o las imágenes no se cargaron de manera correcta.
- Lista de Proveedores: esta opción muestra la lista de los proveedores inscritos en el panel de Ferias, desde aquí podemos ver su información de contacto y productos que ofrecen, además de enviar la solicitud de convenios (el proceso de como establecer convenios se explica más adelante en este manual).

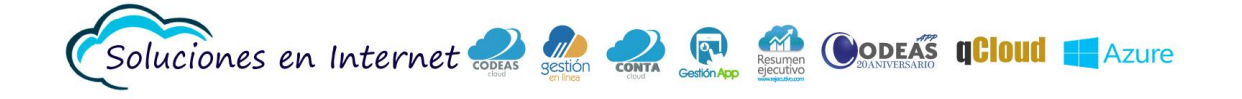

## Quarzo Innovación

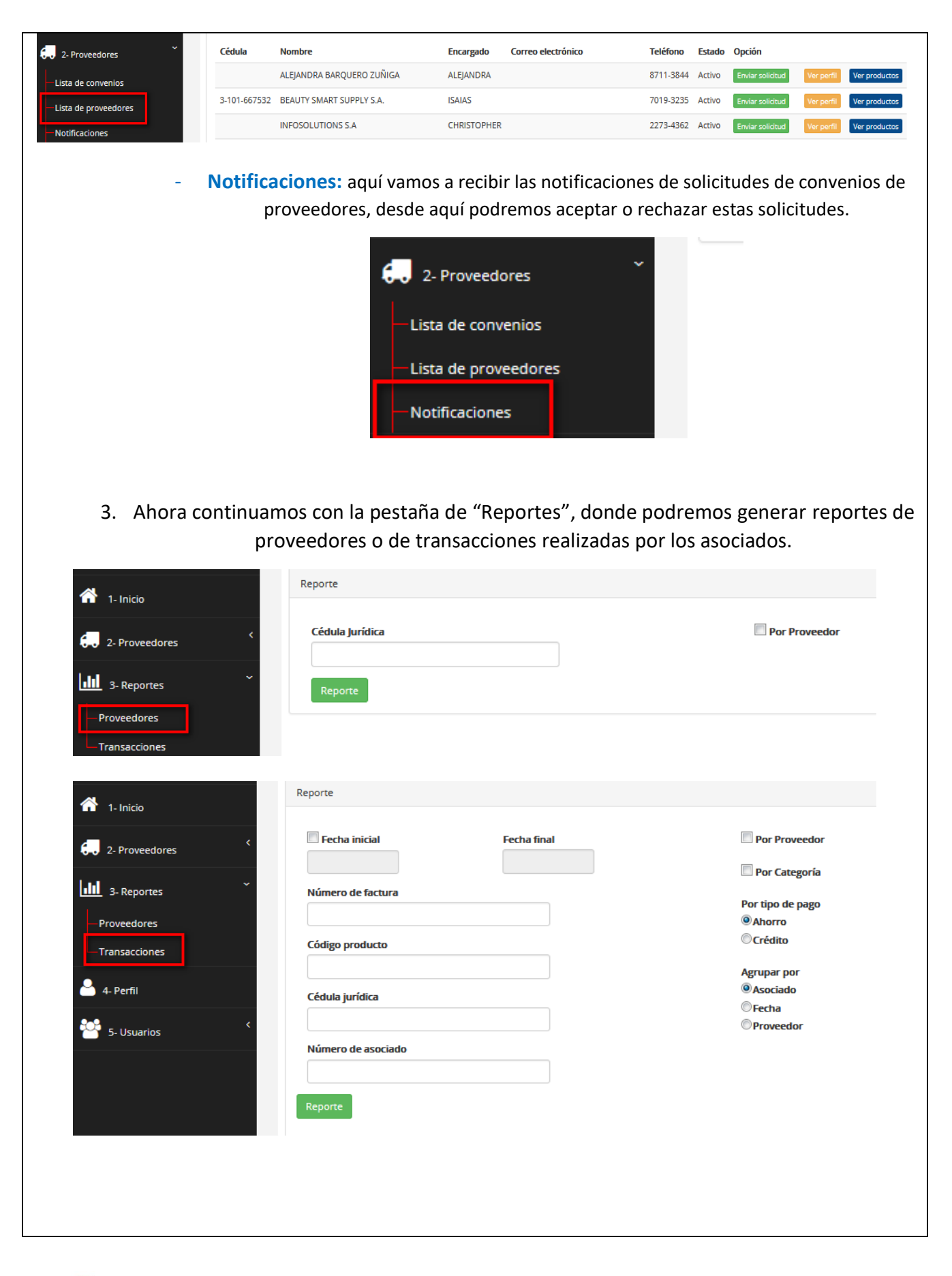

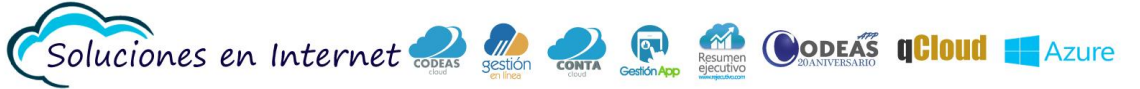

| 4                                                                                                    | Perfil                                                                                                    |
|----------------------------------------------------------------------------------------------------|----------------------------------------------------------------------------------------------------|
| 1- Inicio                                                                                                    |                                                                                                    |
| 2- Proveedores                                                                                                    | ESTEBAN                                                                                                    |
| 3- Reportes                                                                                                    | < Contraseña actual                                                                                                    |
|                                                                                                    | ****                                                                                                    |
| Perfil                                                                                                    | Nueva contraseña                                                                                                    |
| E Henerice                                                                                                    | *****                                                                                                    |
| 5- Usuarios                                                                                                    | Confirme la nueva contraseña                                                                                                    |
|                                                                                                    | ****                                                                                                    |
|                                                                                                    |                                                                                                    |
| Finalmente, en la no                                                                                                    | estaña de "Usuarios" nodemos crear más usuarios par                                                                                                    |
| 5. Finalmente, en la pe                                                                                                    | estaña de "Usuarios", podemos crear más usuarios par<br>administren el panel.                                                                                                    |
| 5. Finalmente, en la pe                                                                                                    | estaña de "Usuarios", podemos crear más usuarios par<br>administren el panel.                                                                                                    |
| 5. Finalmente, en la pe                                                                                                    | estaña de "Usuarios", podemos crear más usuarios par<br>administren el panel.                                                                                                    |
| Finalmente, en la pe                                                                                                    | estaña de "Usuarios", podemos crear más usuarios par<br>administren el panel.                                                                                                    |
| Finalmente, en la periode de la periode de l           | estaña de "Usuarios", podemos crear más usuarios par<br>administren el panel.                                                                                                    |
| Finalmente, en la pe<br>1- Inicio<br>2- Proveedores<br>3- Reportes                                                                                                    | estaña de "Usuarios", podemos crear más usuarios par<br>administren el panel.                                                                                                    |
| <ul> <li>Finalmente, en la periode de la periode de la per</li></ul> | estaña de "Usuarios", podemos crear más usuarios par<br>administren el panel.                                                                                                    |
| Finalmente, en la pe<br>1- Inicio<br>2- Proveedores<br>3- Reportes<br>4- Perfil                                                                                                    | estaña de "Usuarios", podemos crear más usuarios par<br>administren el panel.                                                                                                    |
| Finalmente, en la pe                                                                                                    | estaña de "Usuarios", podemos crear más usuarios par<br>administren el panel.                                                                                                    |
| <ul> <li>Finalmente, en la periode de la periode de la per</li></ul> | estaña de "Usuarios", podemos crear más usuarios par<br>administren el panel.          Perfil         Nombre         ESTEBAN         Contraseña actual         *****         Nueva contraseña         *****         Confirme la nueva contraseña |
| <ul> <li>Finalmente, en la periode de la periode de la per</li></ul> | Perfil   Nombre   ESTEBAN   Contraseña actual   ******                                                                                                    |
| <ul> <li>Finalmente, en la periode de la periode de la per</li></ul> | estaña de "Usuarios", podemos crear más usuarios par<br>administren el panel.                                                                                                    |

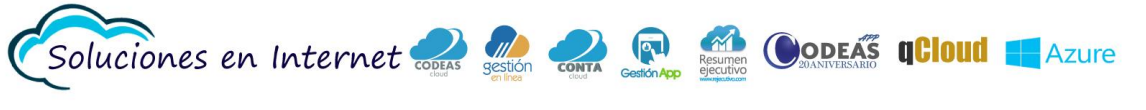

| Perfil          * 1-Inicio       Nombre         * 2- Proveedores       ESTEBAN         * 4- Perfil       *****         * 1-Inicio       *****         * 1-Inicio       *****         * 1-Inicio       *****         * 1-Inicio       *****         * 1-Inicio       *****         * 1-Inicio       *****         * 1-Inicio       Perfil         * 1-Inicio       *****         * 1-Inicio       Perfil         * 1-Inicio       *****         * 1-Inicio       *****         * 1-Inicio       *****         * 1-Inicio       *****         * 1-Inicio       *****         * 2- Proveedores       *         * 1-Inicio       *****         * 1-Inicio       *****         * 1-Inicio       *****         * 1-Inicio       *****         * 1-Inicio       *****         * 1-Inicio       *****         * 1-Inicio       *****         * 1-Inicio       *****         * 1-Inicio       *****         * 1-Inicio       *****         * 1-Inicio       *****         * 1-Inicio       ******         * 1-In                                                                                                    | 6. En la pestaña "Perfil",                                                                                                    |                                                                                        |
|----------------------------------------------------------------------------------------------------|----------------------------------------------------------------------------------------------------|----------------------------------------------------------------------------------------|
| 1 - Inicio   Image: 1 - Inicio   Image: 1 - Inicio   Ima                                                                                                    |                                                                                                    | Perfil                                                                                 |
| Nombre   Image: Streportes   Image: Streportes <tr< td=""><td>1- Inicio</td><td></td></tr<>                                                                                                    | 1- Inicio                                                                                                    |                                                                                        |
| ESTEBAN          Image: Stream in the stream interval in the stream interval interval inter                   | 2 Proveedorer                                                                                                    | < Nombre                                                                               |
| Image: Solution of the second second sec | 2- Proveedores                                                                                                    | ESTEBAN                                                                                |
| <ul> <li>4. Perfil</li> <li>5. Usuarios</li> <li>Confirme la nueva contraseña</li> <li>*****</li> <li>Confirme la nueva contraseña</li> <li>*****</li> <li>Editar</li> <li>Cancelar</li> </ul>                                                                                                    | 3- Reportes                                                                                                    | < Contraseña actual                                                                    |
| <ul> <li>A. Perfil</li> <li>S. Usuarios</li> <li>Confirme la nueva contraseña</li> <li>*****</li> <li>Editar Cancelar</li> <li>7. Finalmente, en la pestaña de "Usuarios", podemos crear mas usuarios para qu<br/>administren el panel.</li> <li>Perfil</li> <li>Perfil</li> <li>S. Proveedores</li> <li>ESTEBAN</li> <li>Contraseña actual</li> <li>*****</li> <li>A. Perfil</li> <li>S. Usuarios</li> <li>Contraseña actual</li> <li>*****</li> <li>Contraseña</li> <li>*****</li> <li>Contraseña</li> <li>*****</li> <li>Contraseña</li> <li>*****</li> <li>Contraseña</li> <li>*****</li> <li>Contraseña</li> <li>*****</li> <li>Contraseña</li> <li>*****</li> <li>Contraseña</li> <li>*****</li> <li>Contraseña</li> <li>*****</li> </ul>                                                                                                    |                                                                                                    | ****                                                                                   |
| S- Usuarios   S- Usuarios Confirme la nueva contraseña   ******   Editar   Editar   Cancelar    A - Perfil   Nombre   2 - Proveedores   3 - Reportes   4 - Perfil   5 - Usuarios   Contraseña actual   ******   ******   Contraseña   ******   Contraseña   ******                                                                                                    | -) 4- Perfil                                                                                                    | Nueva contraseña                                                                       |
| Confirme la nueva contraseña          ******         * Editar         Cancelar         ******         * Editar         Cancelar         ******         * I-Inicio         * 1-Inicio         * 2- Proveedores         * 1- Perfil         ******         * 1- Perfil         ******         * L Perfil         ******         * L Perfil         ******         * L Perfil         ******         * L Perfil         ******         * Confirme la nueva contraseña         ******         * EsteBan         ******         ******         * Confirme la nueva contraseña         ******         * Editar         Cancelar                                                                                                    | <b>201</b>                                                                                                    | ****                                                                                   |
| 7. Finalmente, en la pestaña de "Usuarios", podemos crear mas usuarios para que administren el panel.          7. Finalmente, en la pestaña de "Usuarios", podemos crear mas usuarios para que administren el panel.         7. Finalmente, en la pestaña de "Usuarios", podemos crear mas usuarios para que administren el panel.         7. Finalmente, en la pestaña de "Usuarios", podemos crear mas usuarios para que administren el panel.         9. Perfil         9. Perfil         9. Reportes         9. A Perfil         9. Susurios         9. Susurios         9. Usuarios         9. Contraseña actual         1. Hertil         1. Perfil         1. Susurios         1. Susurios         1. Susurios         1. Disuarios         1. Susurios         1. Susurios <td>5- Usuarios</td> <td>Confirme la nueva contraseña</td>                                                                                                    | 5- Usuarios                                                                                                    | Confirme la nueva contraseña                                                           |
| 7. Finalmente, en la pestaña de "Usuarios", podemos crear mas usuarios para qua administren el panel.          Image: statua i a statua i a statua                    |                                                                                                    | ****                                                                                   |
| 7. Finalmente, en la pestaña de "Usuarios", podemos crear mas usuarios para qua administren el panel.       Image: Inicio       Image: Inicio       Image: In                                                                                                    |                                                                                                    | Reditar Cancelar                                                                       |
| 7. Finalmente, en la pestaña de "Usuarios", podemos crear mas usuarios para que administren el panel. <sup>1</sup> - Inicio           Perfil <sup>2</sup> - Proveedores <sup>e</sup> - ESTEBAN <sup>1</sup> - Reportes <sup>e</sup> - ESTEBAN <sup>1</sup> - Perfil <sup>e</sup> - ESTEBAN <sup>1</sup> - Perfil <sup>e</sup> - ESTEBAN <sup>1</sup> - Perfil <sup>e</sup> - ESTEBAN <sup>1</sup> - Perfil <sup>e</sup> - ESTEBAN <sup>1</sup> - ESTEBAN <sup>e</sup> - ESTEBAN                                                                                                    |                                                                                                    |                                                                                        |
| <ul> <li>S- Usuarios</li> <li>S- Usuarios</li> <li>Nombre</li> <li>ESTEBAN</li> <li>Contraseña actual</li> <li>*****</li> <li>Nueva contraseña</li> <li>*****</li> <li>Confirme la nueva contraseña</li> <li>*****</li> <li>Confirme la nueva contraseña</li> <li>*****</li> <li>Cancelar</li> </ul>                                                                                                    | 7. Finalmente, en la pestaña                                                                                                    | a de "Usuarios", podemos crear mas usuarios para qu<br>administren el panel.           |
| ESTEBAN  ESTEBAN  Contraseña actual  t+t+t+  A Perfil  5- Usuarios  ESTEBAN  ESTEBAN  ESTEBAN  ESTEBAN  Contraseña actual  t+t+t+  Confirme la nueva contraseña  t+t+t+  Confirme la nueva contraseña  t+t+t+  Confirme la nueva contraseña  t+t+t+  Confirme la nueva contraseña                                                                                                    | <ul> <li>7. Finalmente, en la pestaña</li> <li><sup>3</sup> 1- Inicio</li> </ul>                                                                         | a de "Usuarios", podemos crear mas usuarios para qu<br>administren el panel.<br>Perfil |
| ∴ 3- Reportes   4- Perfil 5- Usuarios Contraseña actual ****** Contraseña actual ****** Contraseña ****** Confirme la nueva contraseña ****** Confirme la nueva contraseña ****** Confirme la nueva contraseña ****** Confirme la nueva contraseña ****** Confirme la nueva contraseña ******                                                                                                    | <ul> <li>7. Finalmente, en la pestaña</li> <li>1- Inicio</li> </ul>                                                                                      | a de "Usuarios", podemos crear mas usuarios para qu<br>administren el panel.           |
| <ul> <li>▲ 4 Perfil</li> <li>★*****</li> <li>► Usuarios</li> <li>★*****</li> <li>Confirme la nueva contraseña</li> <li>★****</li> <li>✔ Editar Cancelar</li> </ul>                                                                                                    | <ul> <li>7. Finalmente, en la pestaña</li> <li>1- Inicio</li> <li>2- Proveedores</li> </ul>                                                              | a de "Usuarios", podemos crear mas usuarios para qu<br>administren el panel.           |
| <ul> <li>▲ Perfil</li> <li>▲ S- Usuarios</li> <li>✓ S- Usuarios</li> <li>✓ Confirme la nueva contraseña</li> <li>★★★★★★</li> <li>✓ Editar Cancelar</li> </ul>                                                                                                    | <ul> <li>7. Finalmente, en la pestaña</li> <li>1- Inicio</li> <li>2- Proveedores</li> <li>3- Reportes</li> </ul>                                         | a de "Usuarios", podemos crear mas usuarios para qu<br>administren el panel.           |
| 5- Usuarios Confirme la nueva contraseña ***** Confirme la nueva contraseña ***** Editar Cancelar                                                                                                    | <ul> <li>7. Finalmente, en la pestaña</li> <li>1- Inicio</li> <li>2- Proveedores</li> <li>3- Reportes</li> </ul>                                         | a de "Usuarios", podemos crear mas usuarios para qu<br>administren el panel.           |
| S- Usuarios Confirme la nueva contraseña *****  Confirme la nueva contraseña  Confirme la nueva contraseña                                                                                                    | <ul> <li>7. Finalmente, en la pestaña</li> <li>1- Inicio</li> <li>2- Proveedores</li> <li>3- Reportes</li> <li>4- Perfil</li> </ul>                      | a de "Usuarios", podemos crear mas usuarios para qu<br>administren el panel.           |
| *****                                                                                                    | <ul> <li>7. Finalmente, en la pestaña</li> <li>1- Inicio</li> <li>2- Proveedores</li> <li>3- Reportes</li> <li>4- Perfil</li> </ul>                      | a de "Usuarios", podemos crear mas usuarios para qu<br>administren el panel.           |
| Cancelar Cancelar                                                                                                    | <ul> <li>7. Finalmente, en la pestaña</li> <li>1. Inicio</li> <li>2. Proveedores</li> <li>3. Reportes</li> <li>4. Perfil</li> <li>5. Usuarios</li> </ul> | a de "Usuarios", podemos crear mas usuarios para qu<br>administren el panel.           |
|                                                                                                    | <ul> <li>7. Finalmente, en la pestaña</li> <li>1- Inicio</li> <li>2- Proveedores</li> <li>3- Reportes</li> <li>4- Perfil</li> <li>5- Usuarios</li> </ul> | a de "Usuarios", podemos crear mas usuarios para qu<br>administren el panel.           |
|                                                                                                    | <ul> <li>7. Finalmente, en la pestaña</li> <li>1-Inicio</li> <li>2- Proveedores</li> <li>3- Reportes</li> <li>4- Perfil</li> <li>5- Usuarios</li> </ul>  | a de "Usuarios", podemos crear mas usuarios para qu<br>administren el panel.           |

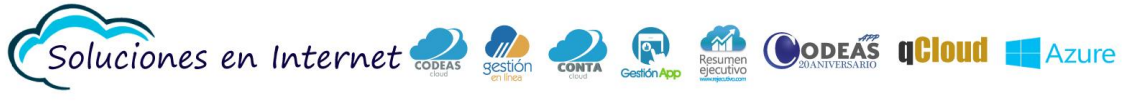

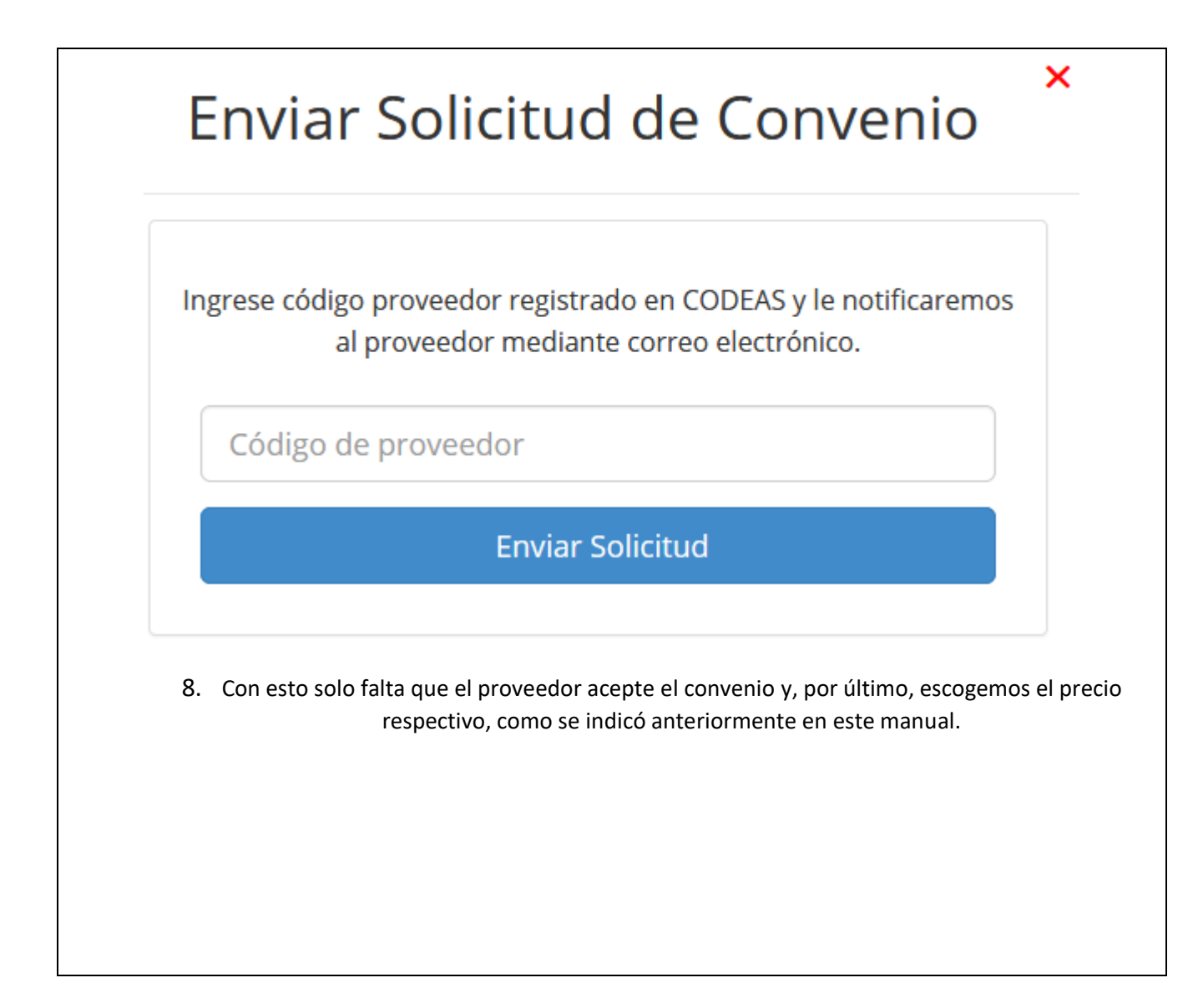

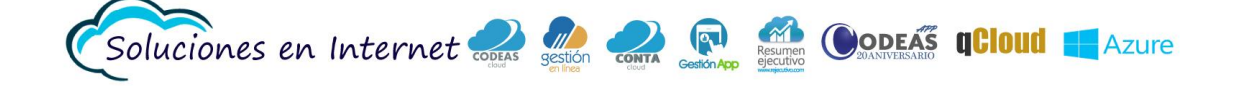